# Offline EMS license activation to a HASP key

| Cre  | eated Date | Updated Date | Affects version | Fix version |
|------|------------|--------------|-----------------|-------------|
| 19 M | ay 2021    | 25 May 2021  | N/A             | N/A         |

To activate the new Blancco Erasure Software licenses you will receive an email, which contains the product key(s) for the activation. The email also includes steps how to activate your product key(s). You can choose online or offline activation. Online activation requires an Internet connection and a HASP-key needs to be connected to the machine where activation will be done. Offline activation doesn't require internet connection, but you will need to generate a request file (C2V-file) and upload it to the License Activation Portal. After uploading the file, you will receive a response file (V2C-file) which can be activated to the HASP-key without internet connection.

This guide is for Offline activation, for Online activation see the article "Online EMS license activation to a HASP key". For activating license through your local Blancco Management Console (3.6.1 or newer) see the article "Offline EMS license activation with Blancco Management Console".

Note! For offline activation you will need:

With RUS Tool

- Windows Operating System
- RUS\_MOXZM Windows tool
- Sentinel HASP/LDK Run Time.
  - Have to be installed before running RUS tool.
  - Drivers can be downloaded from Thales download site.

#### Without RUS Tool

- Sentinel HASP/LDK Run Time version 7.90 or newer.
  - Drivers can be downloaded from Thales download site.

### Without RUS Tool

1. Enable "Generate C2V File for HASP key" in Sentinel Admin Control Center, http://localhost:1947 page. This step has to be done only once, if it's already enabled, continue step 2.

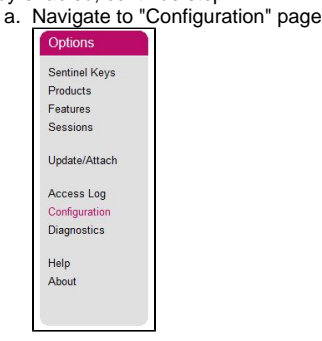

Generate

b. Locate "Generate C2V File for HASP key" option and enable it.

| C2V file for HASP key | Enable this option only if recommended by your software vendor. |
|-----------------------|-----------------------------------------------------------------|
|                       |                                                                 |

2. Navigate to "Sentinel Keys page and press C2V button under "Actions" for generating C2V file.

| gemalto       |                                            |                  |        |                         |               |         | Sentinel Admin Control Center           |
|---------------|--------------------------------------------|------------------|--------|-------------------------|---------------|---------|-----------------------------------------|
| Options       | stons Sentinel Keys Available on btgfi-158 |                  |        |                         |               |         |                                         |
| Sentinel Keys | # Location                                 | Vendor           | Key ID | Key Type                | Configuration | Version | Sessions Actions                        |
| Products      | 1 Local                                    | MOX2M<br>(67920) |        | Reserved for New SL Key | SL.           |         | - Fingerprint                           |
| Sessions      | 2 Local                                    | MOX2M<br>(67520) | خزين   | HASP HL Time            |               | 3.25    | Products Features Sessions Blink on C2V |

#### 3. Upload the C2V-file to the "Generate License" window and click "generate"

| Generate Licer           | ise                                  |                           |          | ? ×    |
|--------------------------|--------------------------------------|---------------------------|----------|--------|
| Order Details            |                                      |                           |          |        |
| Product Key:             | 2226dba7-c1b1-4e09-935f-98503bff81e4 |                           |          |        |
| Customer:                | Example Company                      | Email:                    |          | -      |
| Activations:             | 1                                    | Remaining<br>Activations: |          | 1      |
| Ref ID 1:                |                                      | Ref ID 2:                 |          |        |
| Entitlement<br>Comments: |                                      |                           |          |        |
| Products:                | Product                              | Lock Type                 |          |        |
|                          | Blancco 5 SE                         | HL                        |          |        |
|                          | Download RUS, a tool to generate C2V | •                         |          |        |
| Upload C2V               |                                      |                           |          |        |
| Upload C2V:              | ems.c2v                              |                           |          |        |
| Comments:                |                                      |                           |          |        |
|                          |                                      |                           |          |        |
|                          |                                      |                           |          |        |
|                          |                                      |                           | Generate | Cancel |

#### 4. Download the V2C-file

| Generate Licen           | se                   |                      |                           | (        | $\times$ |
|--------------------------|----------------------|----------------------|---------------------------|----------|----------|
|                          | ١                    | /2C generated succes | sfully                    |          |          |
| Order Details            |                      |                      |                           |          |          |
| Product Key:             | 2226dba7-c1b1-4e09-9 | 35f-98503bff81e4     |                           |          |          |
| Customer:                | Example Company      |                      | Email:                    |          | -        |
| Activations:             | 1                    |                      | Remaining<br>Activations: |          | 0        |
| Ref ID 1:                |                      |                      | Ref ID 2:                 |          |          |
| Entitlement<br>Comments: |                      |                      |                           |          |          |
| Products:                | Product              |                      | Lock Type                 |          |          |
|                          | Blancco 5 SE         |                      | HL                        |          |          |
|                          | Download RUS, a too  | l to generate C2V 🕩  |                           |          |          |
| Activation Details       |                      |                      |                           |          |          |
| Key ID                   | Lock Type            | Activation Date      | Comments                  | Download |          |
| 1897741976               | Sentinel-HL-Time     | 2019-02-15           |                           | V2C File |          |
|                          |                      |                      |                           |          |          |
|                          |                      |                      |                           | CI       | ose      |

5. Go to Sentinel Admin Control Center "Update/Attach page and Apply downloaded V2C file.

| gernallo                  |                                                                                                    |
|---------------------------|----------------------------------------------------------------------------------------------------|
| Options                   | Update/Attach License to btgfi-158                                                                                                    |
| Sentinel Keys<br>Products | Apply File                                                                                                    |
| Features                  | Select a V2C, V2CP, H2R, R2H, H2H or ID file:                                                                                                    |
| Sessions                  | Browse No file selected.                                                                                                    |
| Update/Attach             | Apply File Cancel                                                                                                    |
| Access Log                | The following file types can be applied:                                                                                                    |
| Diagnostics               | A V2C file contains a license update from your software vendor, or a firmware update for your Sentinel HL keys.     A V2CP file contains license update package from your software vendor.                                                                                                    |
| Help                      | <ul> <li>An HZR file contains a detached license.</li> <li>An HZR file contains a detached license.</li> </ul>                                                                                                    |
| About                     | <ul> <li>An ICM me contains a concerner unactive income (is use remaindered to 10 difficient MS).</li> <li>An ICM fee contains a reloaded protection key.</li> <li>An ID file contains the identifiers of the Sentinel License Manager on a remote machine (occasionally required for creating a detached license).</li> </ul> |

## With RUS Tool

1. Access the License Activation Portal (the link is in the email)

| Produc | t Key Login                      |           |
|--------|----------------------------------|-----------|
| Produ  | tt Key :                         |           |
| gen    | c 2018 SafeNet Inc. All Rights F | Reserved. |
|        |                                  |           |
|        |                                  |           |

- Log in by using your unique product key found in the email
   Choose "Offline activation"

| Product Key:                         | 2226dba7-c1b1-4e09-935f-98503     | bff81e4                                |                      |                                                                              |
|--------------------------------------|-----------------------------------|----------------------------------------|----------------------|------------------------------------------------------------------------------|
| Customer<br>Name:                    | Example Company                   | E-mail:                                | -                    |                                                                              |
| Channel<br>Partner:                  |                                   | E-mail:                                | -                    |                                                                              |
| Activations:                         | 1                                 | Remaining<br>Activations:              | 1                    |                                                                              |
| Previous<br>Activations:             | 0                                 | Enabled:                               | true                 |                                                                              |
| Enforcement:                         | Sentinel LDK                      |                                        |                      |                                                                              |
| Products                             |                                   | Lock Type                              |                      |                                                                              |
| Blancco 5 SE     [Base_Blancco 5 SE] |                                   | HL                                     |                      |                                                                              |
| Feature Name                         |                                   | License Terms                          |                      |                                                                              |
| Executions (101)                     |                                   | License Type: Execution Count; Execu   | tions: 10;           |                                                                              |
| ExpirationDate (102)                 |                                   | License Type: Expiration Date; Expirat | ion Date: 12-31-2019 |                                                                              |
|                                      |                                   |                                        |                      |                                                                              |
| emalto <sup>×</sup> © 2018 :         | SafeNet Inc. All Rights Reserved. |                                        |                      | Sentinel EMS for Sentinel LDK v.7.9<br>https://supportportal.gemalto.com/csn |

4. From the "Generate License" window, download the RUS tool (Remote Update System)

| Generate Licer           | ise                                    |                           |          | $? \times$ |
|--------------------------|----------------------------------------|---------------------------|----------|------------|
| Order Details            |                                        |                           |          |            |
| Product Key:             | 2226dba7-c1b1-4e09-935f-98503bff81e4   |                           |          |            |
| Customer:                | Example Company                        | Email:                    |          | -          |
| Activations:             | 1                                      | Remaining<br>Activations: |          | 1          |
| Ref ID 1:                |                                        | Ref ID 2:                 |          |            |
| Entitlement<br>Comments: |                                        |                           |          |            |
| Products:                | Product                                | Lock Type                 |          |            |
|                          | Blancco 5 SE                           | HL                        |          |            |
|                          | Download RUS, a tool to generate C2V 🔸 |                           |          |            |
| Upload C2V               |                                        |                           |          |            |
| Upload C2V:              |                                        |                           |          |            |
| Comments:                |                                        |                           |          |            |
|                          |                                        |                           |          |            |
|                          |                                        |                           | Generate | Cancel     |

5. Run the RUS tool to generate a C2V-file a. Make sure that the HASP-key where you want to activate the licenses is connected to the machine where RUS tool is running. b. If the RUS tool is used, choose "Collect Status Information" and then "Collect Information"

c. Save the file

| 🥐 RUS                                                                                                    | _                                        |                            | × |
|----------------------------------------------------------------------------------------------------|------------------------------------------|----------------------------|---|
| Collect Status Information Apply License File                                                                                                    |                                          |                            |   |
| blancco                                                                                                    |                                          |                            |   |
| Generating the update request file (C2V)  1. Attach HASP key to the computer 2. Click the Collect Status Information tab 3. Click "Collect Information" 4. The Save key status as window is displayed. 5. Specify the directory where you want to store the C2V file. Enter a file na 6. The C2V file for the Sentinel protection key is generated and saved in the 7. Upload the file to Blancco license portal for processing to produce an upda 8. Download the Vendor-to-Customer (V2C) file containing the update license | ime and o<br>required<br>ate.<br>e data. | click Save.<br>l location. |   |
| Applying an Update                                                                                                    |                                          |                            |   |
| <ol> <li>Make sure that HASP key is attached to the computer</li> <li>Click the Apply License File tab.</li> <li>Click "" at the bottom of the screen and locate (V2C) file containing the data.</li> <li>Click "Apply Update"</li> </ol>                                                                                                    | update li                                | icense                     |   |
| <                                                                                                    |                                          |                            | > |
| Collect Information                                                                                                    |                                          |                            |   |

6. Upload the C2V-file to the "Generate License" window and click "generate"

| Generate Licer           | ise                              |                           | ? ×             |
|--------------------------|----------------------------------|---------------------------|-----------------|
| Order Details            |                                  |                           |                 |
| Product Key:             | 2226dba7-c1b1-4e09-935f-98503bf  | f81e4                     |                 |
| Customer:                | Example Company                  | Email:                    | -               |
| Activations:             | 1                                | Remaining<br>Activations: | 1               |
| Ref ID 1:                |                                  | Ref ID 2:                 |                 |
| Entitlement<br>Comments: |                                  |                           |                 |
| Products:                | Product                          | Lock Type                 |                 |
|                          | Blancco 5 SE                     | HL                        |                 |
|                          | Download RUS, a tool to generate | e C2V 🍽                   |                 |
| Upload C2V               |                                  |                           |                 |
| Upload C2V:              | ems.c2v                          |                           |                 |
| Comments:                |                                  |                           |                 |
|                          |                                  |                           |                 |
|                          |                                  |                           |                 |
|                          |                                  |                           | Generate Cancel |

7. Download the V2C-file

| Generate License         |                      |                      |                           |          | ?>    |   |
|--------------------------|----------------------|----------------------|---------------------------|----------|-------|---|
|                          | ١                    | /2C generated succes | sfully                    |          |       |   |
| Order Details            |                      |                      |                           |          |       |   |
| Product Key:             | 2226dba7-c1b1-4e09-9 | 35f-98503bff81e4     |                           |          |       |   |
| Customer:                | Example Company      |                      | Email:                    |          | -     |   |
| Activations:             | 1                    |                      | Remaining<br>Activations: |          | 0     |   |
| Ref ID 1:                |                      |                      | Ref ID 2:                 |          |       |   |
| Entitlement<br>Comments: |                      |                      |                           |          |       |   |
| Products:                | Product              |                      | Lock Type                 |          |       |   |
|                          | Blancco 5 SE         |                      | HL                        |          |       |   |
|                          | Download RUS, a too  | l to generate C2V 🕩  |                           |          |       |   |
| Activation Details       |                      |                      |                           |          |       |   |
| Key ID                   | Lock Type            | Activation Date      | Comments                  | Download |       |   |
| 1897741976               | Sentinel-HL-Time     | 2019-02-15           |                           | V2C File |       |   |
|                          |                      |                      |                           |          |       |   |
|                          |                      |                      |                           |          | Close | 1 |

NOTE: If using Google Chrome and you are not able to download the generated V2C file, please re-try the download using FireFox"

- 8. Activate the V2C-file with the RUS tool
  a. Choose "Apply License File"-tab
  b. Click "..." to choose the V2C-file
  c. After choosing the correct file, click "Apply Update"

| 🦑 RUS                       |                     | _ | $\times$ |
|-----------------------------|---------------------|---|----------|
| Collect Status Information  | Apply License File  |   |          |
|                             |                     |   |          |
|                             |                     |   |          |
|                             |                     |   |          |
|                             |                     |   |          |
|                             |                     |   |          |
|                             |                     |   |          |
|                             |                     |   |          |
|                             |                     |   |          |
|                             |                     |   |          |
|                             |                     |   |          |
|                             |                     |   |          |
|                             |                     |   |          |
|                             |                     |   |          |
|                             |                     |   |          |
|                             |                     |   |          |
|                             |                     |   |          |
|                             |                     |   |          |
|                             |                     |   |          |
| Update File C:\1897741976-E | ixample_Company.V2C |   |          |
| Apply Update                |                     |   | <br>_    |
|                             |                     |   |          |